## **ARGE-NET**

Evrak Dağıtım Sistemi

**01/01/2017** tarihinden itibaren İlçe Milli Eğitim Müdürlüğümüz ile resmi/özel okul/kurumlar arası resmi yazışmalar ARGE-Net Evrak dağıtım sistemi üzerinden yapılacaktır.

### Sisteme Girmek İçin

#### \* Adres çubuğuna **izmirarge.meb.gov.tr/argenet** yazılır.

| e     | Ð 🧭   | nttp://izmirai | rge. <b>meb.gov.tr</b> /arg | enet/   | 11 A 1623 | - |
|-------|-------|----------------|-----------------------------|---------|-----------|---|
| Dosya | Düzen | Görünüm        | Sık Kullanılanlar           | Araçlar | Yardım    |   |
|       |       |                |                             |         |           |   |

Sorumluluğunda birden fazla kurum bulunan kullanıcı diğer kuruma geçiş için kullanıcı adı sonuna boşluk bırakmadan – ekleyerek giriş yapması gerekmektedir.

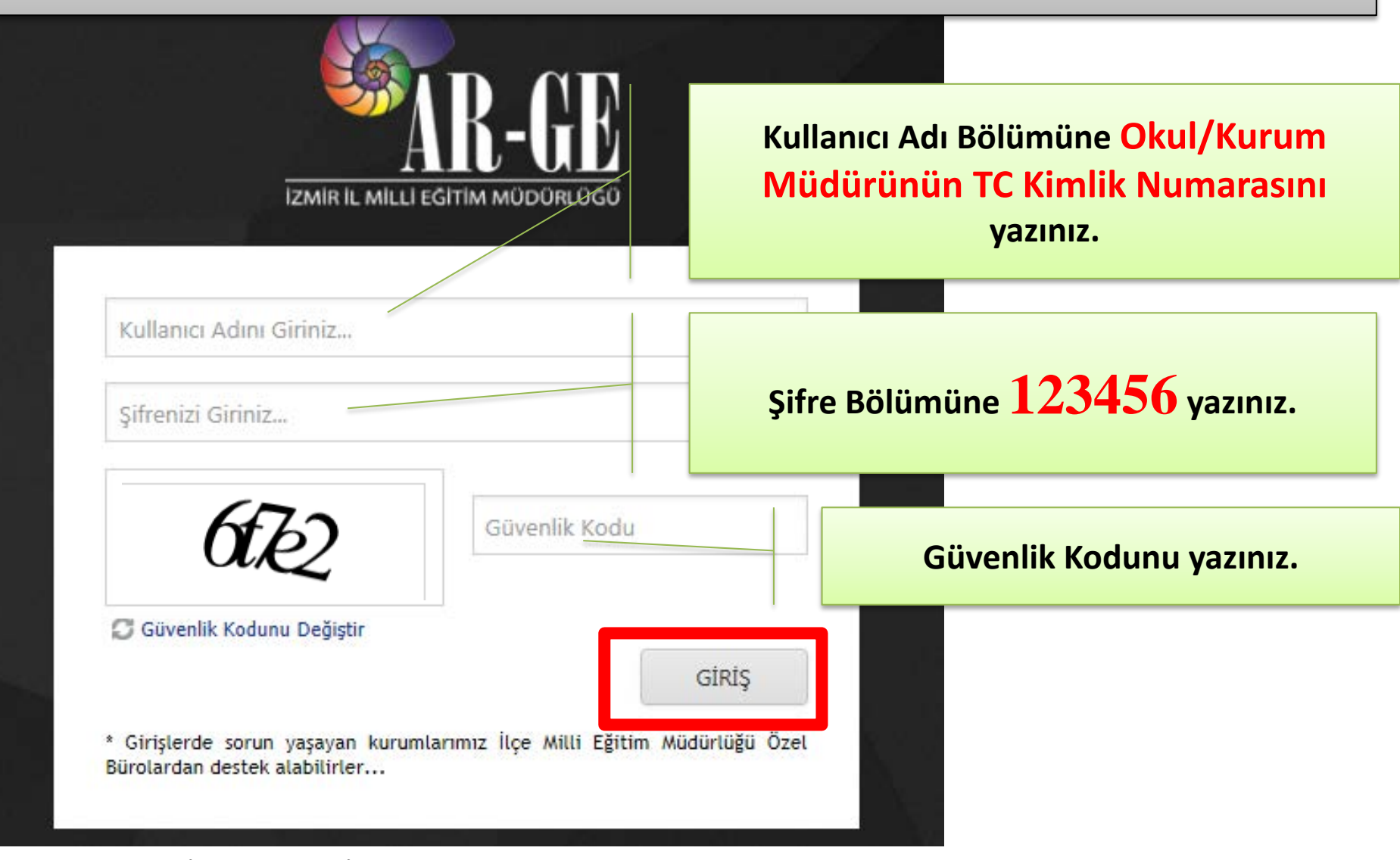

### Sistem Gelen Evraklar bölümü ile açılır.

| 1 1 1 1 1 1 1 1 1 1 1 1 1 1 1 1 1 1 1 |                                                                     | age - Monad Providence            |                                                          |
|---------------------------------------|---------------------------------------------------------------------|-----------------------------------|----------------------------------------------------------|
| 🗲 🕞 🥖 http://izmirarge.meb            | .gov.tr/argenet/gelenevraklar.aspx                                  | P → C 🥖 İZMİR ARGE.NET ×          | លិ ទ                                                     |
| Dosya Düzen Görünüm Sık Ku            | ıllanılanlar Araçlar Yardım                                         |                                   |                                                          |
| İZMİR ARGE.NET                        | ≡ İZMİR İL MİLLİ EĞİTİM MÜDÜRLÜĞÜ AR-GE BİRİMİ                      |                                   | 🍠 📑 hamdullah suphi tanriöver ortaokulu / kemal (        |
| MENÜ                                  |                                                                     |                                   |                                                          |
| 🖹 Evrak İşlemleri 🗸 🗸                 | Gelen Evraklar                                                      |                                   | Q Aramak İstediğiniz Kelimeyi Giriniz Fitreyi Temiz      |
| O Yeni Evrak                          | 📁 Normal Evrak 🔌 Gizli Evrak 🌗 Yüksek Önemli Evrak 🌗 Günlü & Acil   | Evrak                             |                                                          |
| O Giden Evraklar (1)                  | GÖNDERME ZAMANI $\mathcal{P}$ GÖNDEREN KURUM $\mathcal{P}$ GÖNDEREN | 9 κονυ                            | φ         SAYI         φ         OKUNMA ZAMANI         φ |
| O İade Edilen Evraklar (0)            | 28.12.2016 10:43 BİLGİ İŞLEM VE EĞİTİM TEKNOLOJİLERİ FADİLE VURAL   | ARGE NET BİLGİLENDİRME TOPLANTISI | 3                                                        |
| 🔄 Mesaj İşlemleri 🧹                   | Sayfa 1 / 1 (Toplam Kayıt Sayısı: 1) 🤄 1 🕟                          |                                   | Kayıt Sayısı: 10                                         |
| 😁 Kullanıcı İşlemleri 🛛 <             |                                                                     |                                   |                                                          |
| 🗖 Güvenli Çıkış                       |                                                                     |                                   |                                                          |
|                                       |                                                                     |                                   |                                                          |
|                                       |                                                                     |                                   |                                                          |
|                                       |                                                                     |                                   |                                                          |
|                                       | Kurumunuza                                                          | gönderilen vaz                    | ıları liste 📃 📃                                          |
|                                       |                                                                     |                                   |                                                          |
|                                       | halinde bu k                                                        | pölümde görebi                    | lirsiniz.                                                |

Yazıyı gönderen bölüm/kişi ve yazının konusu bu bölümde bulunmaktadır.

### Yazının üzerine tıkladığınızda yazı içeriği aşağıdaki gibi görüntülenir.

| 1 1 1 1 1 1 1 1 1 1 1 1 1 1 1 1 1 1 1 | #2.47 pp. Houd had at                          |                                                       |
|---------------------------------------|------------------------------------------------|-------------------------------------------------------|
| 🔶 🙆 http://izmirarge.met              | o.gov.tr/argenet/evrakbilgileri.aspx           | × 🖌 û ☆ û                                             |
| Dosya Düzen Görünüm Sık Ku            | ıllanılanlar Araçlar Yardım                    |                                                       |
| İZMİR ARGE.NET                        | ≡İZMİR İL MİLLİ EĞİTİM MÜDÜRLÜĞÜ AR-GE BİRİMİ  | S B HAMDULLAH SUPHİ TANRIÖVER ORTAOKULU / KEMAL ÖZCAN |
| MENÜ                                  |                                                |                                                       |
| 🖹 Evrak İşlemleri 🗸 🗸                 | Evrak Bilgileri                                |                                                       |
| O Yeni Evrak                          | EVRAK GÖNDEREN KURUM                           | GÖNDERİLME ZAMANI                                     |
| O Gelen Evraklar (1)                  | BİLGİ İŞLEM VE EĞİTİM TEKNOLOJİLERİ            | 28.12.2016 10:43                                      |
| O İade Edilen Evraklar (0)            | KONU                                           | SAYI                                                  |
| Mesai İslemleri <                     | ARGE NET BILGILENDIRME TOPLANTISI              | 3<br>Aven processi                                    |
|                                       | GIZLILIK                                       | Nemal                                                 |
| 🚰 Kullanıcı İşlemleri <               | ACIKLAMA                                       | normat                                                |
| 😑 Güvenli Çıkış                       | ARGE NET EVRAK DAĞITIM PROGRAMI                |                                                       |
|                                       |                                                |                                                       |
|                                       |                                                |                                                       |
|                                       | Ekler                                          |                                                       |
|                                       | EK                                             | <del>Υ</del> Υ                                        |
|                                       | ARGE NET BİLGİLENDİRME TOPLANTISI OKULLARA.rar | a                                                     |
|                                       | kaymakamlik onayi arge net.jpg                 |                                                       |
|                                       |                                                |                                                       |

| 14 T - D 14                                                                                                    |                                                                                                    | Mill Million - Neural Seattless |                                                                               |                             |                             |
|----------------------------------------------------------------------------------------------------|----------------------------------------------------------------------------------------------------|---------------------------------|-------------------------------------------------------------------------------|-----------------------------|-----------------------------|
| 🗲 🕞 🧟 http://izmirarge.r                                                                                                    | meb.gov.tr/argenet/evrakbilgileri.aspx                                                                                                    | P → C 🥭 İZMİR ARGE.NET          | ×                                                                             |                             | 🔐 🔀                         |
| Dosya Düzen Görünüm Sık                                                                                                    | k Kullanılanlar Araçlar Yardım                                                                                                    |                                 |                                                                               |                             |                             |
| İZMİR ARGE.NET                                                                                                    | ≡ IZMIR IL MILLI EĞITIM MÜDÜRLÜĞÜ AR-GE BIRIMI                                                                                                    |                                 | 2                                                                             | A 🔄 HAMDULLAH SUPHİ TANRIÖV | /ER ORTAOKULU / KEMAL ÖZCAN |
|                                                                                                    |                                                                                                    |                                 |                                                                               |                             |                             |
| 🖹 Evrak İşlemleri 🗸 🗸                                                                                                    | Evrak Bilgileri                                                                                                    |                                 |                                                                               |                             |                             |
| <ul> <li>Yeni Evrak</li> <li>Gelen Evraklar (1)</li> <li>Giden Evraklar (1)</li> <li>Iade Edilen Evraklar (0)</li> <li>Mesaj İşlemleri</li> <li>Kultanıcı İşlemleri</li> <li>Güvenli Çıkış</li> </ul> | EVRAK GÖNDEREN KURUM<br>BİLGİ İŞLEM VE EĞİTİM TEKNOLOJİLERİ<br>KONU<br>ARGE NET BİLGİLENDİRME TOPLANTISI<br>GİZLİLİK<br>Normal<br>AÇIKLAMA<br>ARGE NET EVRAK DAĞİTIM PROGRAMI |                                 | GÖNDERİLME ZAMANI<br>28.12.2016 10:43<br>SAYI<br>3<br>ÖNEM DERECESİ<br>Normal |                             |                             |
|                                                                                                    | Ekler<br>ek<br>Arge net bilgilendirme toplantisi okullara.rar<br>kaymakamlik onayı arge netjipg                                                                               |                                 |                                                                               |                             | <b>♀</b> ♀<br>■<br>■        |

## Ekler bölümünden üst yazıyı ve eklerini indirebilirsiniz.

- Sistem üzerinde yazıların ekleri zaman içerisinde
   bakanlık tarafından silineceği için kurumunuza
   gelen giden yazıları ve eklerini günlük olarak tarihli
  - klasörler halinde arşivleyiniz sistemden ayrıca

yedekleme alınamayacaktır.

### Evrak Göndermek İçin:

| 1 4 4 4 4 B 1 4 4 4 4 4 4 4 4 4 4 4 4 4                                                                                                    |                                                                  | Part             | Annual Contraction of Contraction of |                       |
|----------------------------------------------------------------------------------------------------|------------------------------------------------------------------|------------------|----------------------------------------------------------------------------------------------------|-----------------------|
| + Marce Marce Marc | دtr/argenet/gelenevraklar.aspx                                   | ARGE.NET ×       |                                                                                                    | ☆ ☆                   |
| Dosya Düzen Görünüm Sık Kullanıl                                                                                                    | lanlar Araçlar Yardım                                            |                  |                                                                                                    |                       |
| İZMİR ARGE.NET                                                                                                    | ≡ İZMİR İL MİLLİ EĞİTİM MÜDÜRLÜĞÜ AR-GE BİRİMİ                   | 3                | P 📔 HAMDULLAH SUPHİ TANRIÖVER ORT                                                                                                    | TAOKULU / KEMAL ÖZCAN |
| MENÜ                                                                                                    |                                                                  |                  |                                                                                                    |                       |
| 🖹 Evrak İşlemleri 🛛 🗸                                                                                                    | Gelen Evraklar                                                   |                  | <b>Q</b> Aramak İstediğiniz Kelimeyi Giriniz                                                                                                    | Filtreyi Temizle      |
| O Yeni Evrak                                                                                                    | 📄 Normal Evrak 🔌 Gizli Evrak 🌗 Yüksek Önemli Evrak 🕠 Günlü & Aci | l Evrak          |                                                                                                    |                       |
| O Gelen Evraklar (0)<br>O Giden Evraklar (1)                                                                                                    | GÖNDERME ZAMANI 📍 GÖNDEREN KURUM 💡 GÖNDEREN                      | ♀ KONU           | ♀ SAYI ♀ OKUNMA Z                                                                                                    | amani 9               |
| O İade Edilen Evraklar (0)                                                                                                    |                                                                  | Kayıt Bulunamadı |                                                                                                    |                       |
| 🗹 Mesaj İşlemleri 🛛 <                                                                                                    |                                                                  |                  |                                                                                                    | Kavıt Savısı: 10 🔻    |
| 嶜 Kullanıcı İşlemleri 🛛 <                                                                                                    |                                                                  |                  |                                                                                                    |                       |
| 🗖 Güvenli Çıkış                                                                                                    |                                                                  |                  |                                                                                                    |                       |
|                                                                                                    |                                                                  |                  |                                                                                                    |                       |
|                                                                                                    |                                                                  |                  |                                                                                                    |                       |
|                                                                                                    | Herhangi hir kuruma                                              | a evrak g        | öndermek ici                                                                                                    | n                     |
|                                                                                                    |                                                                  |                  | ,onderniek içi                                                                                                    |                       |
|                                                                                                    | Yeni Evrak bölümü                                                | ine tiklar       | nır.                                                                                                    |                       |
|                                                                                                    |                                                                  |                  |                                                                                                    |                       |

#### **Evrak gönderilecek kurum** bölümünden yazınızı göndereceğiniz ilgili ilçe birimini veya kurumu seçebilirsiniz.

O X

| Dosya Düzen Görünüm                                                                                                    | Sık Kullanılanlar Araçlar Yardım                                                                     |                  |                              |                    |                              |           |
|----------------------------------------------------------------------------------------------------|----------------------------------------------------------------------------------------------------|------------------|------------------------------|--------------------|------------------------------|-----------|
| İZMİR ARGE.NET                                                                                                    | ≡İZMİR İL MİLLİ EĞİTİM MÜDÜRLÜĞÜ AR-GE BİRİMİ                                                        |                  |                              | S B HAMDULLAH SUPH | Iİ TANRIÖVER ORTAOKULU / KEN | IAL ÖZCAN |
| MENÜ                                                                                                    | Î Toplam en fazla 10 mb. dosya yükleyebilirsiniz<br>UDF uzantılı dosyalarınızı winrar ile yükleyiniz |                  |                              |                    |                              |           |
| <ul> <li>O Yeni Evrak</li> <li>O Gelen Evraklar (0)</li> <li>O Giden Evraklar (1)</li> <li>O İade Edilen Evraklar (0)</li> </ul> | Evrak Bilgileri                                                                                      |                  |                              |                    | liçe Kullanıcıları Kay       | ydet      |
| 🛛 Mesaj İşlemleri 🧹                                                                                                    | EVRAK GONDERILECEK KURUM                                                                             |                  |                              |                    |                              | •         |
| 📽 Kullanıcı İşlemleri 🛛 <                                                                                                    | Kono                                                                                                 |                  |                              |                    |                              |           |
| Güvenli Çıkış                                                                                                    | GİZLİLİK<br>Normal<br>AÇIKLAMA                                                                       |                  | 2<br>ONEM DERECESÍ<br>Normal |                    |                              | •         |
|                                                                                                    | Ekler<br>EK                                                                                          | Kayıt Bulunamadı |                              |                    |                              |           |
|                                                                                                    | Seçilen Dosyaları Yükle                                                                              |                  |                              |                    | Dos                          | ya Seç    |
|                                                                                                    |                                                                                                    |                  |                              |                    |                              |           |

http://izmirarge.meb.gov.tr/argenet/okulyenievrak

EVRAK GÖNDERİLECEK KURUM

ARŞİV VE İDARE BÖLÜMÜ

BİLGİ İŞLEM VE EĞİTİM TEKNOLOJİLERİ

DESTEK HİZMETLERİ VE TAHAKKUK BÖLÜMÜ

DİN ÖĞRETİMİ BÖLÜMÜ

EĞİTİM ARAÇLARI VE DONATIM BÖLÜMÜ

HAYAT BOYU ÖĞRENME BÖLÜMÜ

HUKUK BÖLÜMÜ

YÜKSEK ÖĞRETİM BÖLÜMÜ

İZMİR ÖZEL EĞİTİM İŞ UYGULAMA MERKEZİ (OKULU)

15 TEMMUZ ŞEHİTLER ANADOLU LİSESİ

ALİ KAYA İLKOKULU

ALİ KAYA ORTAOKULU

ANALİZ ÖZEL ÖĞRETİM KURSU

| EVEAN BILGHEN<br>Roko solution<br>Malan<br>Roko<br>Malan<br>Rokow<br>Apsulok | Set<br>2<br>Goto secretal<br>Nonul | inge induces dans<br>• | Evrak Konusunu<br>bu bölüme<br>yazınız. |
|------------------------------------------------------------------------------|------------------------------------|------------------------|-----------------------------------------|
| KONU<br>GİZLİLİK                                                             | _ Egillionad                       | Devis for              |                                         |
| Normal                                                                       |                                    |                        |                                         |
| Gizli                                                                        |                                    |                        |                                         |

| Evrak Bilgileri<br>ener shostkararunu<br>ener<br>ener<br>ener<br>ener<br>ener<br>ener<br>ener | Aprildementer<br>Aprildementer<br>2<br>Orde statessetta<br>Normar<br>• | Evrak Sayısını bu<br>bölüme yazınız. |
|-----------------------------------------------------------------------------------------------|------------------------------------------------------------------------|--------------------------------------|
|                                                                                               | SAYI<br>2<br>ÖNEM DERECESÍ                                             |                                      |
|                                                                                               | Normal<br>Normal<br>Yüksek                                             | -                                    |

|                                                                                                    | the second descent second descent second second sec |                                                      |
|----------------------------------------------------------------------------------------------------|----------------------------------------------------------------------------------------------------|------------------------------------------------------|
| http://amirarge.meb.gov.br/argenet/okulyenievisk.aspx                                                                                                    | P - C CIZMIR ARGENET ×                                                                                                    | G 🗘 🖾                                                |
| n Görünüm Sik-Kullanılanlar Araçlar Yardım                                                                                                    |                                                                                                    |                                                      |
| GE.NET ≡izwir II. willi eğmin müdürlüğü ar ge birimi                                                                                                    |                                                                                                    | 📑 📴 HAMBULLAH SUPHI TANBOVER ORTACIULU / KENAL ÖZCAN |
|                                                                                                    |                                                                                                    |                                                      |
| Toplam en fasta til mix dorya yökkeyebörsinia      UDF uzemtib doryalarınan winrar ile yökleyiniz                                                                                                    |                                                                                                    |                                                      |
|                                                                                                    |                                                                                                    |                                                      |
| Evrak Bildilori                                                                                                    |                                                                                                    | Protocology and and and and and and and and and and  |
| Eviak bilgien                                                                                                    |                                                                                                    |                                                      |
| Evilar doubelluedex subusi                                                                                                    |                                                                                                    |                                                      |
| M) 6                                                                                                    |                                                                                                    |                                                      |
| tian) X KONU                                                                                                    | 54VI                                                                                                    |                                                      |
|                                                                                                    | 2                                                                                                    | J                                                    |
| archite .                                                                                                    | doen sextees.                                                                                                    |                                                      |
|                                                                                                    | Norike                                                                                                    |                                                      |
| A CONTRACTOR OF A CONTRACTOR OF |                                                                                                    |                                                      |
|                                                                                                    |                                                                                                    |                                                      |
|                                                                                                    |                                                                                                    |                                                      |
|                                                                                                    |                                                                                                    |                                                      |
|                                                                                                    |                                                                                                    |                                                      |
|                                                                                                    |                                                                                                    |                                                      |
| Ekler                                                                                                    |                                                                                                    |                                                      |
| 54                                                                                                    |                                                                                                    |                                                      |
|                                                                                                    |                                                                                                    |                                                      |
|                                                                                                    | ogs success                                                                                                    |                                                      |
|                                                                                                    |                                                                                                    | Deeya Sec                                            |
| Section Docyates Yolde                                                                                                    |                                                                                                    |                                                      |
|                                                                                                    |                                                                                                    |                                                      |
|                                                                                                    |                                                                                                    |                                                      |
|                                                                                                    |                                                                                                    |                                                      |
|                                                                                                    |                                                                                                    |                                                      |
|                                                                                                    |                                                                                                    |                                                      |
|                                                                                                    |                                                                                                    |                                                      |
|                                                                                                    |                                                                                                    |                                                      |
|                                                                                                    |                                                                                                    |                                                      |
|                                                                                                    |                                                                                                    |                                                      |
|                                                                                                    |                                                                                                    |                                                      |
| ACIKLAMA                                                                                                    |                                                                                                    |                                                      |
|                                                                                                    |                                                                                                    |                                                      |
|                                                                                                    |                                                                                                    |                                                      |

÷

Evrak ile ilgili bir açıklama yazmanız gerekiyorsa bu bölüme açıklama yazabilirsiniz

| - C http://amea                                                                                                    | rge <b>.meb.gov.t</b> t/argenet/okulyonieviak/aspx                                                                                                    | P - C BIZMIR ARGENET ×               |                                                      |                                                 |
|----------------------------------------------------------------------------------------------------|----------------------------------------------------------------------------------------------------|--------------------------------------|------------------------------------------------------|-------------------------------------------------|
| Dosya Düzen Görünüm                                                                                                    | Sık Kullanılarılar Araçlar Yardım                                                                                                    |                                      |                                                      |                                                 |
| IZMIR ARGE.NET                                                                                                    | ≕ tzwin k, wkci eChron wchecke, toGo an, ce skelan<br>8 Tapitane an Facto Ld min, deurop pitkleysektoriskis<br>UTD <sup>2</sup> consetté deurystament minerae de pitkleysekt |                                      | 💣 😰 Mangolilan kupat taankong setadolili /nenal özon |                                                 |
| O hera Forski<br>O daen forskater (1)<br>O laden branker (1)<br>O lade fulfan Forskiter (2)<br>Mesal jaknerer (<br>Katanon jaknerer (<br>O Daest Cang | Evrak Bilgileri<br>enu dahafalateksuku<br>kow<br>walah<br>Mana<br>Apana<br>Apana                                                                                             | son<br>2<br>Gedra Setteral<br>10mmar | Byr Kalansán<br>•                                    | Yazınızı ve eklerini<br>bu bölümden<br>seçiniz. |
|                                                                                                    | Ekler<br>se<br>deulee Dogwaa Hale                                                                                                    | and Konstan                          | Droja Sec                                            |                                                 |
| Ekler                                                                                                    |                                                                                                    |                                      |                                                      |                                                 |
| EK                                                                                                    |                                                                                                    |                                      |                                                      |                                                 |
|                                                                                                    |                                                                                                    |                                      | Kayıt Bulunamadı                                     |                                                 |
|                                                                                                    |                                                                                                    |                                      |                                                      | Dosya Seç                                       |
| Seçilen Do                                                                                                    | syaları Yükle                                                                                                    |                                      |                                                      |                                                 |
|                                                                                                    |                                                                                                    |                                      |                                                      |                                                 |

|                         | ×                                                                                                    |
|-------------------------|----------------------------------------------------------------------------------------------------|
| 🖌 👍 🛛 Ara: ARGE N       | IET 👂                                                                                                    |
|                         | ः - □ 0                                                                                                    |
| Değiştirme tarihi       | Tür                                                                                                    |
| 08.12.2016 09:44        | Adobe Acrobat D                                                                                                    |
| 19.12.2016 13:34        | Uyap Doküman E                                                                                                    |
| 16.12.2016 10:22        | Adobe Acrobat D                                                                                                    |
| 19.12.2016 14:58        | Uyap Doküman E                                                                                                    |
| 26.12.2016 11:13        | WinRAR archive                                                                                                    |
| 28.12.2016 09:27        | Data Base File                                                                                                    |
| 28.12.2016 09:27        | TIF Dosyası                                                                                                    |
| 21.12.2016 11:31        | Microsoft Excel 97                                                                                                    |
|                         | •                                                                                                    |
| .E ▼ Tüm Dosyalar<br>Aç | r (*.*)                                                                                                    |
|                         | Varua                                                                                                    |
|                         | <ul> <li>✓ ✓ Ara: ARGE N</li> <li>Değiştirme tarihi</li> <li>08.12.2016 09:44</li> <li>19.12.2016 13:34</li> <li>16.12.2016 10:22</li> <li>19.12.2016 14:58</li> <li>26.12.2016 11:13</li> <li>28.12.2016 09:27</li> <li>28.12.2016 09:27</li> <li>21.12.2016 11:31</li> </ul> E ▼ Tüm Dosyalar |

azınızı ve eklerini eçtikten sonra Aç düğmesine tıklayınız.

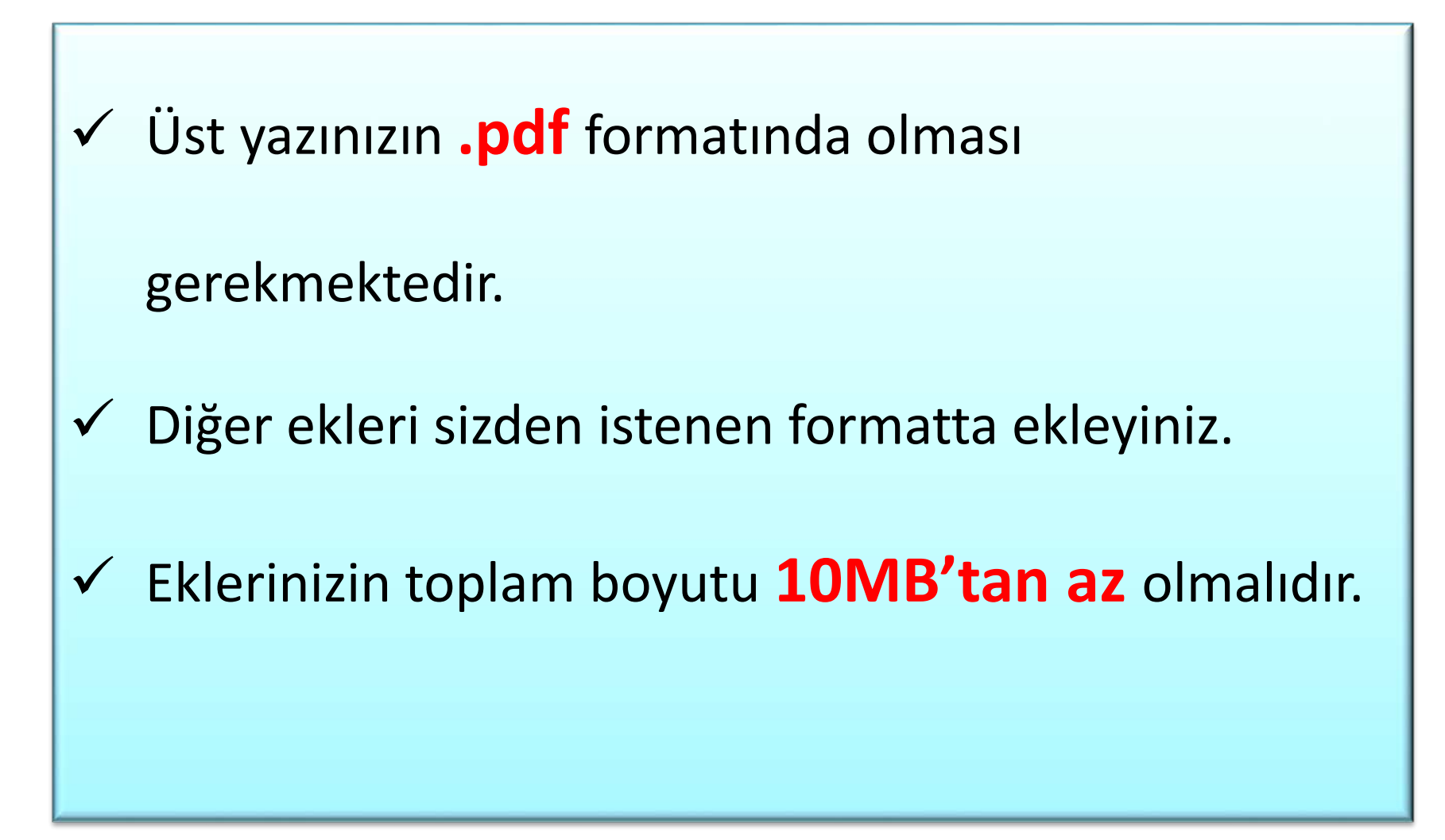

#### Yanlışlıkla eklediğiniz yazıları bu bölümden silebilirsiniz.

| Ekler                                              |                         |                   |
|----------------------------------------------------|-------------------------|-------------------|
| EK                                                 |                         |                   |
|                                                    | Kayıt Bulunamadı        |                   |
| eba logosu.pdf<br>ustyazi.tif<br>WEP ADRESLERİ.xls |                         | Sil<br>Sil<br>Sil |
|                                                    |                         | Dosya Seç         |
| Seçilen Dosyaları Yükle                            |                         |                   |
|                                                    |                         | ~                 |
|                                                    |                         |                   |
|                                                    | Seçilen Dosyaları Yükle |                   |
|                                                    | bölümünden üst kısımda  |                   |
|                                                    | listelenen dosvaları    |                   |

evrağınıza ekleyiniz.

| Image: start in the start in the             | ZMIR ARGE.NET                                                                                                    | ≡ izwir il Milli eğitim müdürlüğü AR-ge birimi | 📑 📑 HAMDULLAH SUPHÍ TANRIÓVER ORTADKULU / KEMAL ÖZCA |                            |
|----------------------------------------------------------------------------------------------------|----------------------------------------------------------------------------------------------------|------------------------------------------------|------------------------------------------------------|----------------------------|
| William   William                                                                                                    | DA<br>DA                                                                                                    | BILGI İŞLEM VE EĞITİM TEKNOLOILERI<br>KONU     | 54/9                                                 |                            |
| Image: Sector Docyclery Valke     Image: Sector Docyclery Valke        Image: Sector Docyclery Valke                                                                                                    | Evraklijsemieri *                                                                                                    | Arge-Net Tantim Toplantsi                      | 2                                                    |                            |
| With we way way way way way way way way way way                                                                                                    |                                                                                                    | Normal -                                       | ONEM DERECESI                                        |                            |
| Vüklediğiniz dosyalar bu<br>bölümde listelenir.<br>Silmek istediğiniz<br>dosyaları X düğmesiyle<br>silebilirsiniz.                                                                                                    |                                                                                                    | AÇIKLAMA                                       | \$12000-21                                           |                            |
| Ekker   K   K   te logou pdf   K   te logou pdf   K   te logou pdf   K   te logou pdf   K   te logou pdf   K   te logou pdf   K   te logou pdf   K   te logou pdf   K   te logou pdf   K   te logou pdf   K   te logou pdf   K   te logou pdf   K   te logou pdf   K   te logou pdf   K   K   te logou pdf   K   K   K   K   K   K   K   K   K   K   K   K   K   K   K   K   K   K   K   K   K   K   K   K   K   K   K   K   K   K   K   K   K   K   K   K   K   K   K   K   K   K   K   K   K   K   K   K   K   K   K   K                                                                                                    | S Mesaj İşlemleri K                                                                                                    |                                                |                                                      | Vüklediğiniz dosvalar hu 🔪 |
| bölümde listelenir.<br>Silmek istediğiniz<br>dosyaları X düğmesiyle<br>silebilirsiniz.<br>Ekler<br>K<br>ele logaugd<br>WP ADRELEELike<br>Seçlen Dosyaları Vide                                                                                                    | 🕈 Kullanıcı İşlemleri 🤟 🤞                                                                                                    |                                                |                                                      |                            |
| Ekler   K   K                                                                                                    | Güvenlu Çıkış                                                                                                    |                                                |                                                      | hälümda listalanin         |
| Silmek istediğiniz<br>dosyaları X düğmesiyle<br>silebilirsiniz.                                                                                                    |                                                                                                    | Ekler                                          |                                                      | / polumae listelenir.      |
| Silmek istediğiniz<br>dosyaları X düğmesiyle<br>silebilirsiniz.                                                                                                    |                                                                                                    | 1K                                             |                                                      |                            |
| Ekler<br>K<br>K<br>VEP ADRESLEKLAS<br>Secien Doxyalar Yakle                                                                                                    |                                                                                                    | the logicius of                                | ×                                                    | Silmek istediğiniz         |
| Image: Constraint of the second second s            |                                                                                                    | Web YDesitter ni                               | ×                                                    |                            |
| Ekler       K       Bia logoaupdf       utyasit/f       WEP ADRESLERIus       Secilen Dosyalar Vide                                                                                                    |                                                                                                    |                                                | Dosya Seç                                            |                            |
| Ekler<br>Ek<br>ek<br>ek<br>ek<br>ek<br>ek<br>ek<br>ek<br>ek<br>ek<br>e                                                                                                    |                                                                                                    | Seplen Dopyalan Völde                          |                                                      | dosvaları 🗙 düğmesiyle     |
| silebilirsiniz.<br>silebilirsiniz.<br>Ekler<br>Ek<br>eba logosupdf<br>usyazitf<br>WEP ADRESLERLis<br>Secjien Dosyalian Yakle                                                                                                    |                                                                                                    |                                                |                                                      |                            |
| Silebiiirsiniz.                                                                                                    |                                                                                                    |                                                |                                                      |                            |
| Ekler<br>Ek<br>eba logosupdt x<br>usyazitif x<br>WEP ADRESLERIAS<br>VEP ADRESLERIAS<br>Secilen DosyaJan Yükle                                                                                                    |                                                                                                    |                                                |                                                      | siledilirsiniz.            |
| Ekler<br>Ek<br>eba logosuudf<br>ustyazi.tif<br>WEP ADRESLERI.sts<br>WEP ADRESLERI.sts<br>Secilen Dosyalan Yükle                                                                                                    |                                                                                                    |                                                |                                                      |                            |
| Ekler<br>K<br>eba logosupdf<br>ustyazi.tif<br>WEP ADRESLERI.xls<br>MEP ADRESLERI.xls<br>Secjien Dosyalan Yükle                                                                                                    |                                                                                                    |                                                |                                                      |                            |
| Ekler<br>Ek<br>eba logosu.pdf ×<br>ustyazi.tif<br>WEP ADRESLERi.xls ×<br>Dosya Sec                                                                                                    |                                                                                                    |                                                |                                                      |                            |
| Ekler<br>Ek<br>eba logosu.pdf ×<br>usyazi.tif<br>WEP ADRESLERi.sts ×<br>Lossyalari Yükle                                                                                                    |                                                                                                    | ✓                                              |                                                      |                            |
| Ekler<br>EK<br>eba logosupdf<br>ustyazitif<br>WEP ADRESLERIxks<br>LILIIIIIIIIIIIIIIIIIIIIIIIIIIIIIIIIII                                                                                                    |                                                                                                    |                                                |                                                      |                            |
| EK<br>eba logosu.pdf<br>ustyazi.tif<br>WEP ADRESLERİ.xls<br>                                                                                                    | Ekler                                                                                                    | e e e e e e e e e e e e e e e e e e e          |                                                      |                            |
| EK eba logosu.pdf ustyazi.tif WEP ADRESLERI.xis Compared to the second second s | in the second second se |                                                |                                                      |                            |
| eba logosu.pdf ustyazi.tif WEP ADRESLERI.xls Dosya Seç                                                                                                    | EK                                                                                                    |                                                |                                                      |                            |
| ustyazi.tif WEP ADRESLERI.xls Dosya Seç Seçilen Dosyaları Yükle                                                                                                    | eba logosu.                                                                                                    | pdf                                            |                                                      | ×                          |
| WEP ADRESLERİxis Dosya Seç Seçilen Dosyaları Yükle                                                                                                    | ustyazi.tif                                                                                                    |                                                |                                                      | ×                          |
| Dosya Seç<br>Seçilen Dosyalari Yükle                                                                                                    | WEP ADRES                                                                                                    | SLERİxis                                       |                                                      | ×                          |
| Seçilen Dosyaları Yükle                                                                                                    | ĺ.                                                                                                    |                                                |                                                      | Dosya Seç                  |
|                                                                                                    | Secilen Do                                                                                                    | ysvaları Yükle                                 |                                                      |                            |

| 1 4 T - 0 3                      |                                                | All Maps - Neural Association |                    |                                                 |
|----------------------------------|------------------------------------------------|-------------------------------|--------------------|-------------------------------------------------|
| 🗲 🕞 🧟 http://izmirarge. <b>n</b> | neb.gov.tr/argenet/okulyenievrak.aspx          | の - C 🧭 İZMİR ARGE.NET        | ×                  |                                                 |
| Dosya Düzen Görünüm Sık          | Kullanılanlar Araçlar Yardım                   |                               |                    |                                                 |
| İZMİR ARGE.NET                   | ≡ İZMİR İL MİLLİ EĞİTİM MÜDÜRLÜĞÜ AR-GE BİRİMİ |                               | ⊇* ⊑* н            | AMDULLAH SUPHİ TANRIÖVER ORTAOKIYU (KENIN ÖZON) |
|                                  | Evrak Bilgileri                                |                               |                    | İlçe Kullanıcıları Kaydet                       |
| 🖹 Evrak İşlemleri 🛛 🗸            |                                                |                               |                    |                                                 |
| O Yeni Evrak                     | EVRAK GÖNDERİLECEK KURUM                       |                               |                    |                                                 |
| O Gelen Evraklar (1)             | BİLGİ İŞLEM VE EĞİTİM TEKNOLOJİLERİ            |                               |                    | ·                                               |
| O Giden Evraklar (1)             |                                                |                               | SAYI               |                                                 |
| O lade Edilen Evraklar (0)       | arge-Net fanitim fopiantisi                    |                               |                    |                                                 |
| 🖂 Mesaj Işlemleri 🧹 <            | Normal                                         | •                             | Normal             |                                                 |
| 👑 Kullanıcı İşlemleri 🛛 <        | AÇIKLAMA                                       |                               |                    |                                                 |
| 🖃 Güvenli Çıkış                  |                                                |                               |                    |                                                 |
|                                  |                                                |                               |                    |                                                 |
|                                  |                                                |                               |                    |                                                 |
|                                  |                                                |                               |                    |                                                 |
|                                  |                                                |                               |                    |                                                 |
|                                  | Fkler                                          |                               |                    |                                                 |
|                                  |                                                |                               |                    |                                                 |
|                                  | EK                                             |                               |                    |                                                 |
|                                  | eba logosu.pdf                                 |                               |                    | ×                                               |
|                                  | ustyazi.tif                                    |                               |                    | ×                                               |
|                                  | WEP ADRESLERİ.xis                              |                               |                    | ×                                               |
|                                  |                                                |                               |                    | Dosva Sec                                       |
|                                  |                                                |                               |                    |                                                 |
|                                  |                                                | 14                            |                    |                                                 |
|                                  |                                                | Kayd                          | l <b>et</b> düğmes | sine                                            |
|                                  |                                                |                               | V I                |                                                 |
|                                  |                                                | tikladi                       | iginizda vaz       | liniz                                           |
|                                  | (                                              |                               |                    |                                                 |
|                                  |                                                | sectiğiniz                    | z kuruma/b         | ölüme 🖊                                         |
|                                  |                                                | 00300                         |                    |                                                 |
|                                  |                                                |                               | videcektir         |                                                 |
|                                  |                                                | 8                             |                    |                                                 |

|                            | March March 1 (1)                                                                       |                                      |                                |                                   |
|----------------------------|-----------------------------------------------------------------------------------------|--------------------------------------|--------------------------------|-----------------------------------|
| Cara Disea Cara Str. St. K | b.gov.tr/argenet/okulgidenevrak.aspx                                                    | ×                                    |                                | ☆ 🕸                               |
| İZMİR ARGE.NET             | ≡ İZMİR İL MİLLİ EĞİTİM MÜDÜRLÜĞÜ AR-GE BİRİMİ                                          | -                                    | P 📑 HAMDULLAH SUPHÌ            | TANRIÖVER ORTAOKULU / KEMAL ÖZCAN |
| MENÜ                       |                                                                                         |                                      |                                |                                   |
| 🖹 Evrak İşlemleri 🗸 🗸      | Giden Evraklar                                                                          |                                      | <b>Q</b> Aramak İstediğiniz Ke | limeyi Giriniz Filtreyi Temizle   |
| O Yeni Evrak               | 📄 Normal Evrak 🔌 Gizli Evrak 🌒 Yüksek Önemli Evrak 🌗 Günlü & Acil Evrak                 |                                      |                                |                                   |
| O Giden Evraklar (1)       | GÖNDERME ZAMANI 🖗 GÖNDERİLEN KURUM 👎 GÖNDEREN 💡 KONU                                    | ♀ SAYI                               | ♀ OKUYAN                       | ବି okunma zamani ବି               |
| O İade Edilen Evraklar (0) | 27.12.2016 13:00 ARŞİV VE İDARE BÖLÜMÜ KEMAL ÖZCAN DENEME                               | 1                                    | FADILE VURAL                   | 27.12.2016 13:00                  |
| 🖼 Mesaj İşlemleri 🛛 <      | Sayfa 1 / 1 (Toplam Kayıt Sayısı: 1) ( 1                                                |                                      |                                | Kayıt Sayısı: 10 💌                |
| 👑 Kullanıcı İşlemleri <    | $\wedge$                                                                                |                                      |                                |                                   |
| 🗖 Güvenli Çıkış            |                                                                                         |                                      |                                |                                   |
|                            |                                                                                         |                                      |                                |                                   |
|                            | Giden evrak bölüm<br>gönderdiğiniz yazılar ve<br>okuyan kişi/okuma z<br>görüntülenmekte | nünde<br>e yazıyı<br>zamanı<br>edir. | ilk                            |                                   |

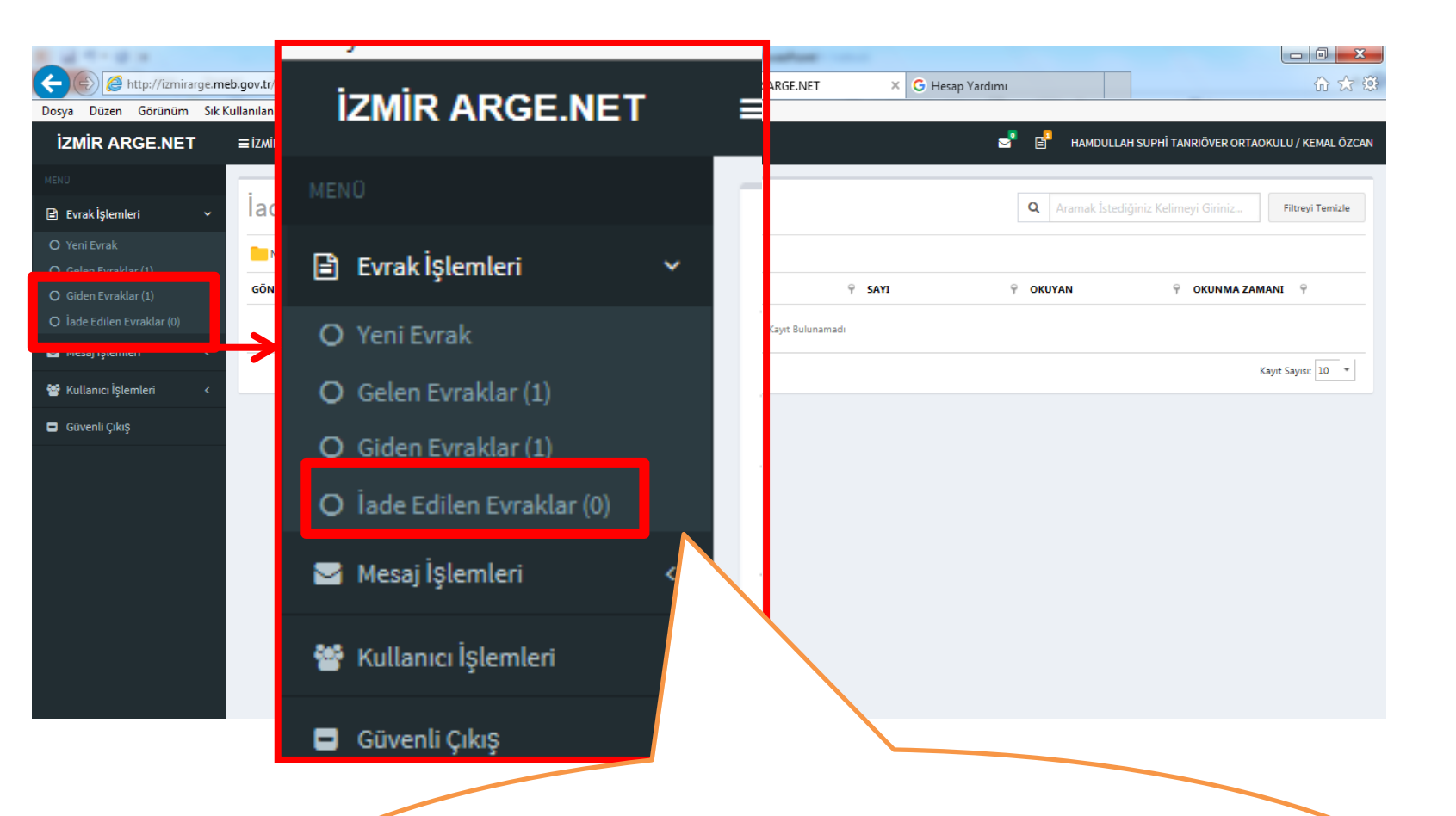

#### Gönderdiğiniz bölüm tarafından iade edilen evraklar bu bölümde görüntülenir.

|                                  |                                              |                  | Seattless               |                    |                                   |               |
|----------------------------------|----------------------------------------------|------------------|-------------------------|--------------------|-----------------------------------|---------------|
| Dosva Düzen Görünüm Sık Kullan   | v.tr/argenet/okulyenimesaj.aspx              | 5 <del>-</del> Q | <i>ế</i> İZMİR ARGE.NET | × G Hesap Yardımı  |                                   | 6 2           |
| izmir Arge.net _ ≡i              | izmir il milli eğitim müdürlüğü ar-ge birimi |                  |                         | <b>_</b>           | HAMDULLAH SUPHİ TANRIÖVER ORTAOKU | LU / KEMAL ÖZ |
| MENO                             |                                              |                  |                         |                    |                                   |               |
| 🖹 Evrak İşlemleri <              | /eni Mesaj                                   |                  |                         |                    |                                   | Kaydet        |
| ∽ Mesaj İşlemleri v M            | IESAJ GÖNDERİLECEK KURUM                     |                  |                         |                    |                                   |               |
| O Yeni Mesaj<br>O Gelen Mesajlar | ONU                                          |                  |                         |                    |                                   |               |
| O Giden Mesajlar                 |                                              |                  |                         |                    |                                   |               |
| Kullanın İslamlari — K           | IESAJ                                        |                  |                         |                    |                                   |               |
| Güvenli Çıkış                    |                                              |                  |                         |                    |                                   |               |
| İZMİR AI                         | RGE.NET                                      |                  |                         |                    |                                   |               |
| MENÜ                             |                                              |                  |                         |                    |                                   |               |
| 🖹 Evrak İşlem                    | leri <                                       | /                | Her                     | nangi di           | r polume                          |               |
| 🖂 Mesaj İşlem                    | ıleri 🗸                                      |                  | vey<br>gönd             | a kurun<br>ermek i | na mesaj<br>stivorsani:           | Z             |
| O Yeni Mesaj                     |                                              |                  | 80.10                   | •••                |                                   | -             |
| O Gelen Mesaj                    | ilar                                         |                  | n                       | nesaj işl          | emleri                            |               |
| O Giden Mesaj                    | jlar                                         |                  |                         | bölüm              | ünü                               |               |
| 📽 Kullanıcı İşl                  | emleri <                                     |                  | k                       | ullanabi           | lirsiniz.                         |               |
|                                  |                                              |                  |                         |                    |                                   |               |

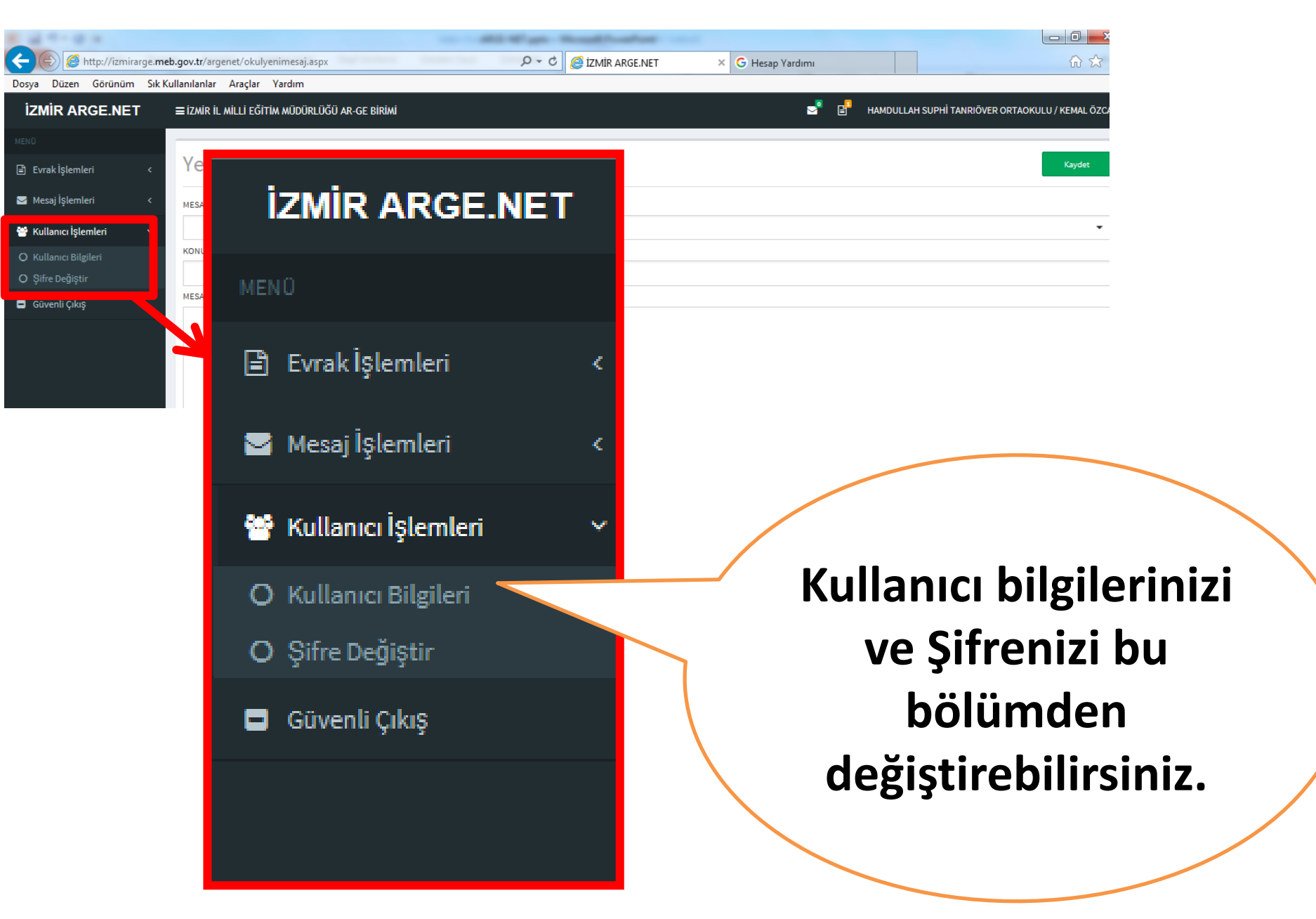

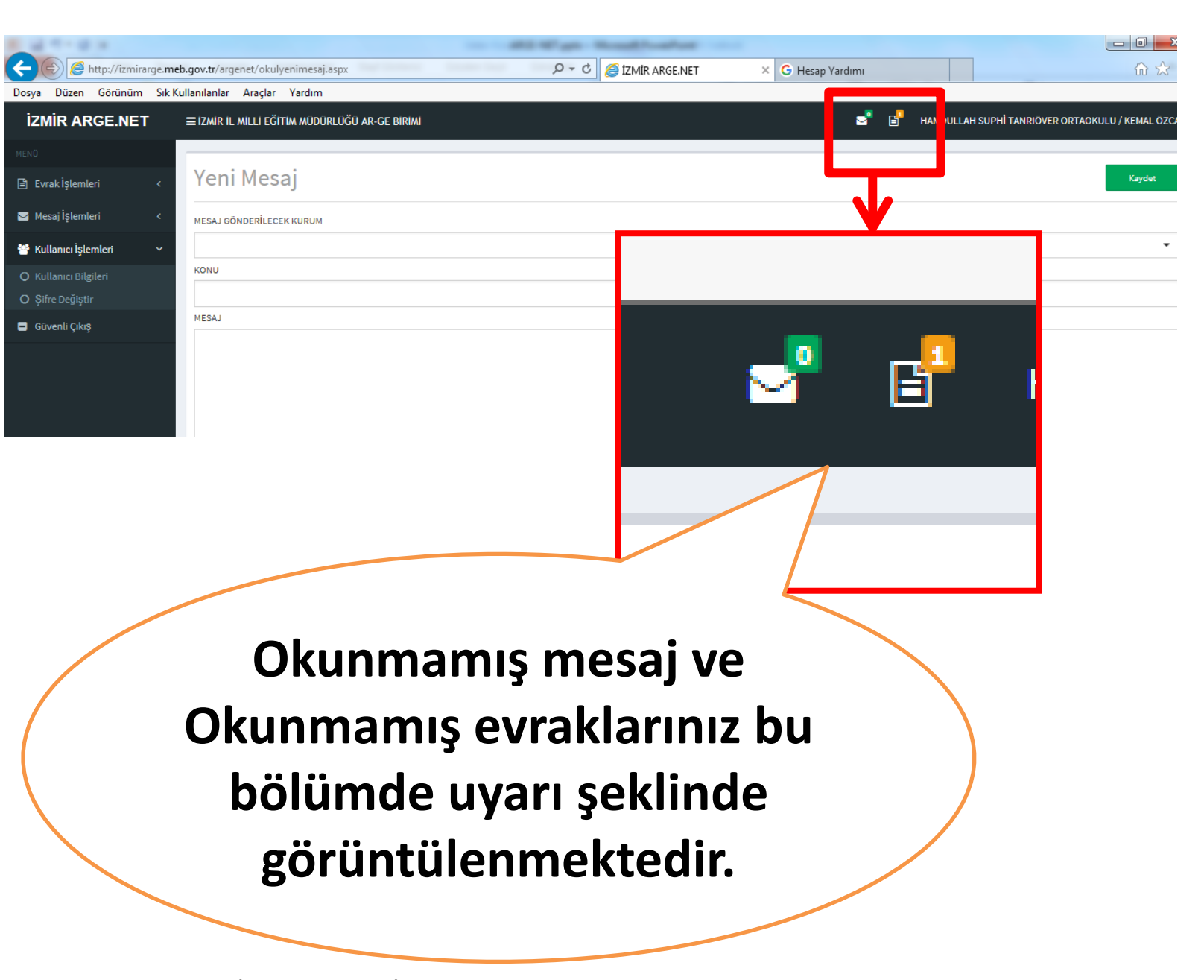

# Teşekkür Ederiz..

Kemalpaşa İlçe MEM Bilgi İşlem ve Eğitim Teknolojileri Bölümü